### APWA Chapter Leader Guide

Creating an Event Walkthrough

|                       | Chapter Events                      | and Reporting                        |                                  |
|-----------------------|-------------------------------------|--------------------------------------|----------------------------------|
| Chapter Events        | Active Individual Membership Report | Expired Individual Membership Report | New Individual Membership Report |
| Event Attendee Report | Active Group Membership Report      | Expired Group Membership Report      | New Group Membership Report      |
|                       | Group Memb                          | er List Report                       |                                  |

# Events and Reporting Outline

### Chapter Events

The chapter events tab is where you will go to create a new event or find events that you have already made.

### **Event Attendee Report**

This is where you will go to pull reports for your chapter's events.

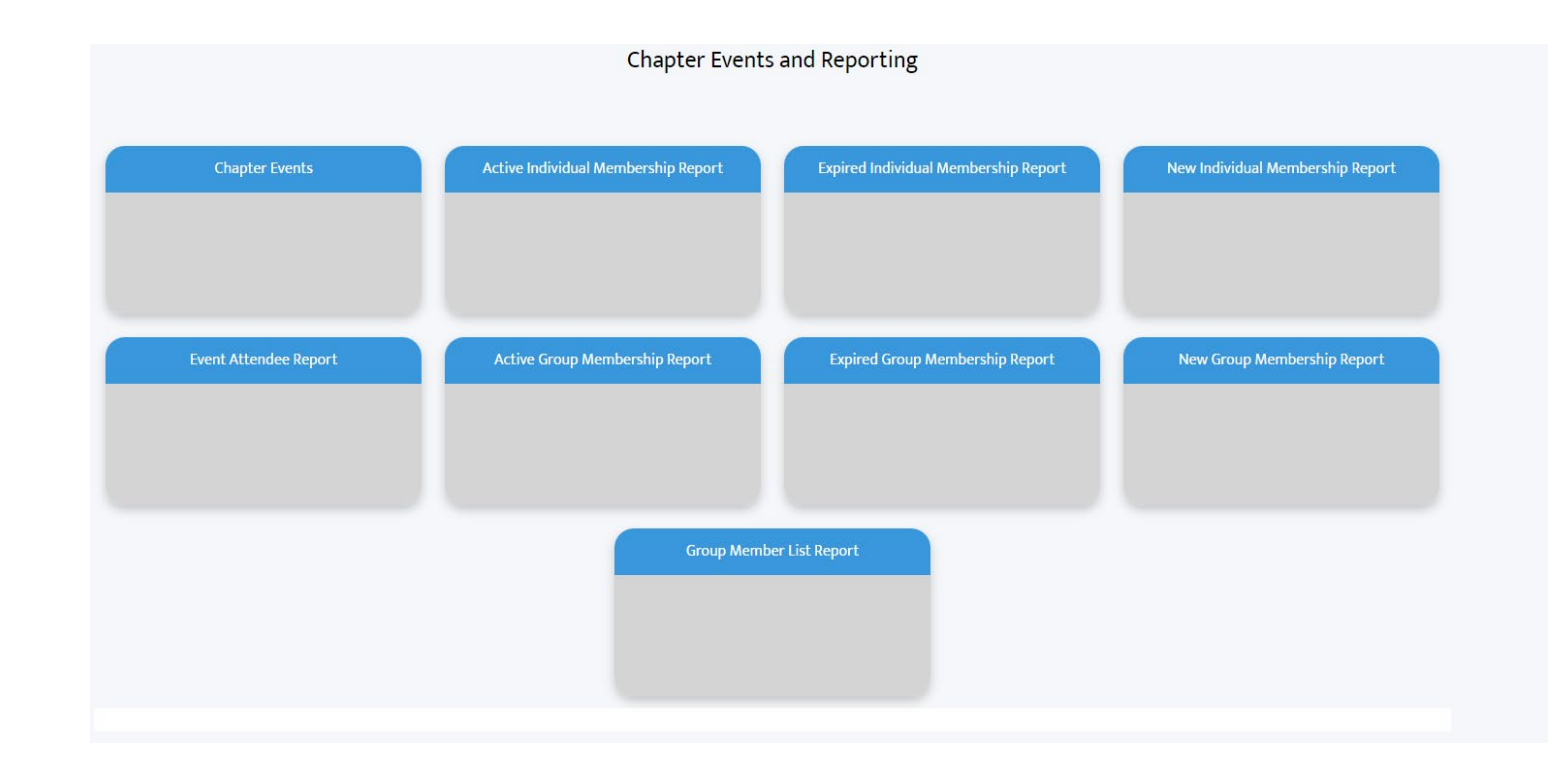

# **Events Homepage**

- This page will allow you to see all of your current and old events.
- You can click the drop-down arrow for different filter options for your chapter's events.
- To create a new event, you will click the New button in the top right.

|                                               | Click here to c                   | hange    | filter         |              |          |                  |            |        |              |       |     |
|-----------------------------------------------|-----------------------------------|----------|----------------|--------------|----------|------------------|------------|--------|--------------|-------|-----|
|                                               |                                   |          |                |              |          |                  |            |        |              |       |     |
| Events<br>Recently Viewed V                   |                                   |          |                |              |          |                  |            |        |              | )     | New |
| 3 items • Updated 12 minutes ago              |                                   |          |                |              | Q        | Search this list |            | \$\$ v | <b>∏</b> • 0 | ×     | C Y |
| Event Name                                    | ~                                 | Status 🗸 | Registration 🗸 | Start Date 🗸 | Start Ti | ✓ End Date ✓     | End Time 🗸 | Tic 🗸  | Tic 🗸        | Tic 🗸 |     |
| 1 APWA KC Metro Chapter November Progra       | m: FEMA Hazard Mitigation Assista | Active   | Lightning Eve  | 11/9/2023    | 11:30 AM | 11/9/2023        | 02:00 PM   | 400    | 19           | 381   | •   |
| 2 KC Metro - Training That Sticks – Leadershi | o Development that Transforms Ha  | Clos     | Lightning Eve  | 11/30/20     | 07:30 AM | 11/30/2023       | 09:00 A    | 50     | 13           | 37    | •   |
| 3 2023 Public Works Institute Module L- Publi | - Marke Paris Computing Connet    | clas     |                |              |          |                  |            |        |              |       |     |

2

|                           | na R M Ma          |                  |                        |
|---------------------------|--------------------|------------------|------------------------|
|                           |                    | Create New Event |                        |
| O Clone an existing event |                    |                  |                        |
| Create event from scratch |                    |                  |                        |
| * Event Name              |                    |                  |                        |
| Cameron's Office Party    |                    |                  |                        |
| * Registration Style      | * Event Category 🕕 |                  |                        |
| Lightning Event           | Chapter Events     |                  |                        |
|                           |                    |                  | Cancel Save & Continue |
|                           |                    |                  |                        |
|                           |                    |                  |                        |

- 1. Click "Create event from scratch". Please **don't** clone any events.
- 2. Event name will be the title of your upcoming event (this will be the external name).
- 3. Make sure the registration style is set to *Lightning event* and the Event category is set to *Chapter Events*. (Same as pictured above)
- 4. Click Save & Continue

# Event Builder Main Page

 Along the left-hand side of the page will be different tabs you will use to help guide you through building this event

 $\frown$ 

- **Event Info:** Where the main details of your event will be entered (date, time, description)
- **Tickets:** Create pricing options and tickets for your event
- **Speakers**: Highlight bio information of any speaker attending
- Pages: Clean up options for your page

You will not use the Invitation, Venues, Agenda, Sponsor Packages, Statuses, Theme, or Community Settings Page tabs.

| t Builder | C Save & Refresh            | Preview In 🔻 |             |   | SI | atus: Plannec | i 👻 |   | Edit In Salesforce | Save |
|-----------|-----------------------------|--------------|-------------|---|----|---------------|-----|---|--------------------|------|
| INFO      | * Event Name                |              |             |   |    |               |     |   |                    |      |
|           | KCMetro_10/2/2024           |              |             |   |    |               |     |   |                    |      |
| 1         | * Event Display Name 🚯      |              |             |   |    |               |     |   |                    |      |
| ETS       | Cameron's Office Party      |              |             |   |    |               |     |   |                    |      |
| TION      | Event Dates<br>24-Hour Time |              |             |   |    |               |     |   |                    |      |
|           | Start Date                  |              | *Start Time |   |    |               |     |   |                    |      |
| s         | 10/02/2024                  | 曲            | 08          | ŧ | 00 | +             | AM  | ¢ |                    |      |
|           | * End Date                  |              | *End Time   |   |    |               |     |   |                    |      |
|           | 10/02/2024                  | i            | 08          | + | 00 | \$            | AM  | + |                    |      |
| SS IONS C | Duration 👔                  |              |             |   |    |               |     |   |                    |      |

### **Event Info**

- 1. The event name needs to be the name of your chapter along with the date of the event (i.e., KCMetro\_10/2/2024). This can help you organize your events internally
- 2. Make sure the event display name is correct. The event name is what shows externally so only you will be able to see it. The event display name is what is shown on the user's side. Set your date and time parameters.
- 3. Select the correct time zone for where your event is being held.

| Event Build   | der C Save & Refresh Preview In 🔻                              |                         | Status: Planned 💌 |   | Edit In Salesforce Save |
|---------------|----------------------------------------------------------------|-------------------------|-------------------|---|-------------------------|
| EVENT INFO    |                                                                | Only seen<br>internally |                   |   | ×                       |
| =             | *Event Name  KCMetro_10/2/2024 *Event Display Name             |                         |                   |   |                         |
| INVITATION    | Cameron's Office Party   Event Dates                           | ► What the user will    | see               |   |                         |
| VENUES        | 24-Hour Time<br>*Start Date<br>10/02/2024                      | *Start Time             | 00 ¢ PM           | ÷ |                         |
| <b>ACCESS</b> | *End Date<br>10/02/2024                                        | *End Time               | 00 <b>+</b> PM    | ÷ |                         |
| SPEAKERS      | 2 hours * Time Zone (GMT-05:00) America/Chicago                |                         | ÷                 |   |                         |
| AGENDA        | Event Info Details     Enable Event Display Name and Date/Time | Featured Event          | 0                 |   |                         |

# Location and Date Text

- 1. What you enter in this field is going to appear in the top right corner of the registration page. The bottom image is preview of where the information will go on the live page.
- 2. Make sure to enter time and start date.

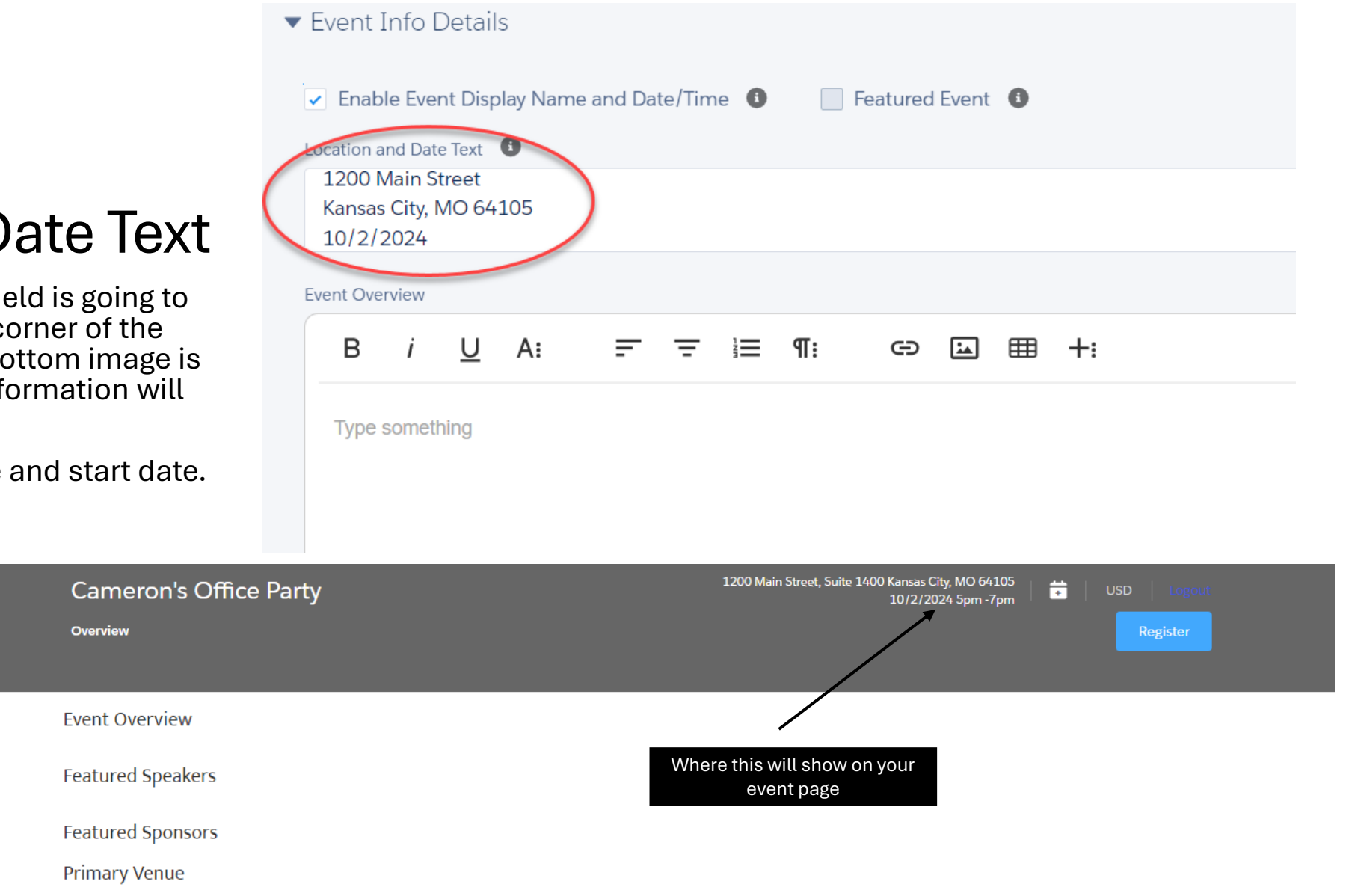

# **Event Overview**

- 1. This is where all the details of your event will go.
- 2. You can either type out all the details of your event as shown in the image, or if you have a flyer you'd like to add you can email *chapterservices@apwa.org* to have it included on the page. You cannot copy and paste an image into this field.
- 3. You do not need to add anything in the description field.

| Location and Date Text<br>1200 Main Street, Suite 1400<br>Kansas City, MO 64105<br>California  | •                |
|------------------------------------------------------------------------------------------------|------------------|
| ivent Overview                                                                                 |                  |
| B <i>i</i> U A: ☴ ☴ ☷ ¶:  ☱ ⊞ +:                                                               | n ~ !            |
| Come join us for a day of celebration! There will be food and drinks available in the Kitchen. |                  |
| Date & Time                                                                                    |                  |
| 10/2/2024<br>5 pm-7 pm                                                                         |                  |
| Where                                                                                          |                  |
| 1200 Main Street, Suite 1400<br>Kansas City, MO 64105                                          |                  |
|                                                                                                | -                |
|                                                                                                | Characters : 179 |
| Description 0                                                                                  |                  |
|                                                                                                |                  |
| ×                                                                                              |                  |
| $\mathbf{\lambda}$                                                                             |                  |
| $\mathbf{X}$                                                                                   |                  |
|                                                                                                |                  |
| l eave this blank                                                                              |                  |
|                                                                                                |                  |

- 1. The registration timer indicates how long someone has to complete their event registration, with a maximum limit of 99 minutes.
- 2. In the "When and Where" summary, enter the details of when and where the event will take place. These details will be displayed after someone registers for the event.
- 3. You can copy and paste the location & date section into the when and where summary.

| Registration Timer                                                               |                 |
|----------------------------------------------------------------------------------|-----------------|
| *Registration Timer (ir minutes) 15 When and Where Summary                       |                 |
| B i U A: = = = i≡ ¶: ⇔ ⊑ ⊞ +:                                                    | r a i           |
| 1200 Main Street, Suite 1400<br>Kansas City, MO 64105<br>10/2/2024<br>5 pm- 7 pm | ▲<br> <br>      |
|                                                                                  | Characters : 69 |

# **Contact/ Attendee Settings**

- 1. This is where you will capture the information of people who are registering. There are 4 default options you need to choose.
- 2. Enable contact search: Allows users to search for other individuals within their organization and register them for the event.
- 3. **Search all contacts:** this allows users to register anyone that is in our database. This is helpful for administrators who have a new account not associated with their organization to search for people.
- 4. Create Contacts for Attendees: This allows for someone to create a contact if they aren't able to find that individual in the system by searching.
- 5. Disable Guest Checkout: Salesforces requires someone to be logged in when registering as part of their safety measures.
- 6. After completing this section, scroll down to community groups

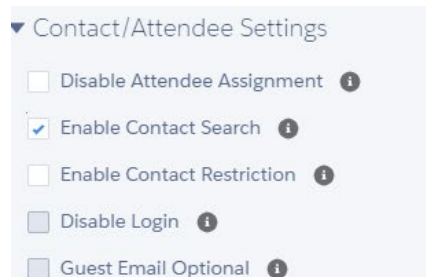

Search All Contacts ()
 Create Contacts for Attendees ()
 Disable Guest Checkout ()

October 2024

# **Community Groups**

- 1. Click on the drop-down for the community group and select your chapter.
- 2. It's crucial to set your community group to your specific chapter, as this allows the APWA finance team to accurately allocate funds for the event.

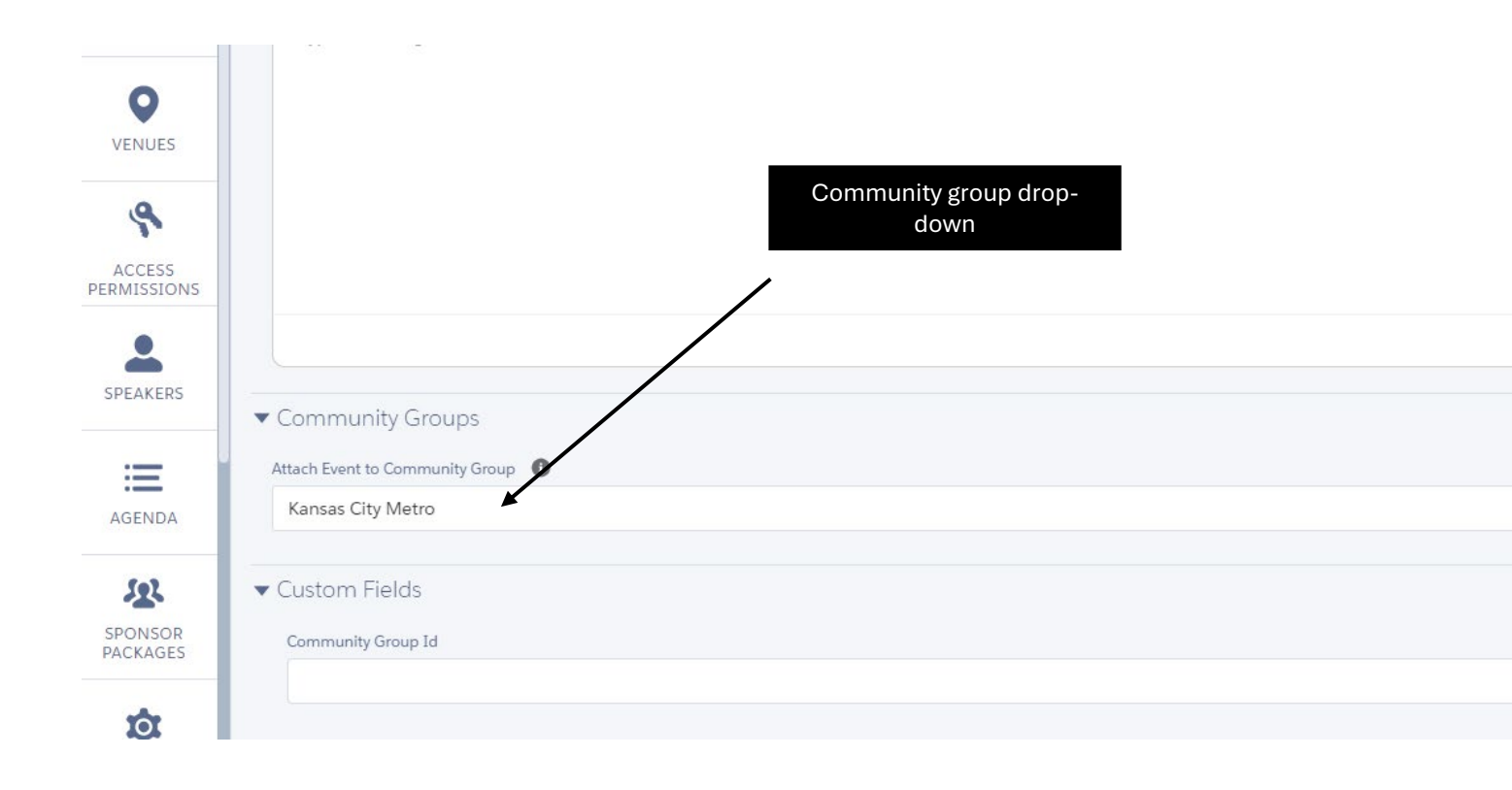

# Tickets

1. This section will create the pricing options & how many tickets can be sold for the event.

| Event Builder         | C Save & Refresh Preview In 💌                  | Status: Planned 👻          |                          | Edit In Salesforce Save     |
|-----------------------|------------------------------------------------|----------------------------|--------------------------|-----------------------------|
| 8                     | Click here to reach this page                  |                            |                          | >                           |
| EVENT INFO            | Let Types (0)                                  |                            | Manage                   | Inventory + New Ticket Type |
| TICKETS               | There are no tickets. Create a new ticket type |                            | Click either of these to |                             |
| Pur                   | chaser Form 🚯                                  |                            | make a new ticket        |                             |
| INVITATION            |                                                | ٩                          |                          |                             |
| Tick                  | ket Display Order                              | *Ticket Sales Start Date 🕚 |                          |                             |
| <b>Q</b>              | rice (high -> low)                             | 10/02/2024                 | 曲                        |                             |
| VENUES Reg            | istration Instructions                         |                            |                          |                             |
| 8                     | B <i>i</i> <u>U</u> A: = = = = ¶: ⊂⊃ ⊑ = +:    |                            |                          | ⊳ a :                       |
| ACCESS<br>PERMISSIONS | Type something                                 |                            |                          | A                           |
|                       |                                                |                            |                          |                             |
| SPEAKERS              |                                                |                            |                          |                             |
|                       |                                                |                            |                          |                             |

# Tickets

- 1. Mark the box "is published" & "is active"
- 2. Name your ticket and add the price (Tickets shouldn't have any more than 15 characters in the name).
- 3. Enter in details of the tickets in the description

|                               | Create Ticket Type want | k this box if you<br>people to know<br>many tickets are |                        |
|-------------------------------|-------------------------|---------------------------------------------------------|------------------------|
| DESCRIPTION ALTERNATE PRICING |                         | available                                               |                        |
| ✓ Is Published 1              | /                       | * Ticket Name                                           | * Price                |
| Make sure these are           |                         | Member Ticket                                           | 30.00                  |
| Enable Ticket Waitlisting     | Show Tickets Remaining  | 0                                                       |                        |
| Restrict Quantity Per Order   |                         |                                                         |                        |
| Minimum Quantity              | Maximum Quantity        |                                                         |                        |
|                               |                         |                                                         |                        |
| Description 0                 |                         |                                                         |                        |
| Comes with one free drink     |                         |                                                         |                        |
| Ticket Information            |                         |                                                         | /                      |
| B i U A: ☴ ☴ і☴ ¶: ☞ 區 ▦ +:   |                         |                                                         |                        |
| Type something                |                         |                                                         |                        |
|                               |                         |                                                         | Cancel Save & Continue |

## Group ticket option

- 1. If the ticket is for a group, such as a sponsorship, table, or foursome, etc, you will need to scroll down and select "Is Group Ticket Type."
- 2. Type in the what type it will be and select how many people are included in the ticket. The below is an example of a ticket for a foursome that includes 4 people.

| DESCRIPTION ALTERNATE PRICING                                            |                         |                        |
|--------------------------------------------------------------------------|-------------------------|------------------------|
| Ficket Image URL ① Browse for files or paste i Make sure this is checked |                         |                        |
| ✓ Is Group Ticket Type                                                   |                         |                        |
| * Group Туре 🚯                                                           | * Attendees Per Group 🕚 |                        |
| Foursome                                                                 | 4                       |                        |
| Enable Refund Request 🕕                                                  |                         |                        |
| Refund Request Policy 0                                                  |                         |                        |
| B <i>i</i> <u>U</u> A: = = = i≡ ¶: ⊂⊃ ⊑ ⊞ +:                             |                         |                        |
| Type something                                                           |                         | ×                      |
|                                                                          |                         | Cancel Save & Continue |

# Early Bird Pricing

- 1. For early bird pricing, select the alternate pricing tab at the top and check the "enable early-bird price" box.
- 2. Enter the early bird price and pick the date that it will end. (In this example, it will end at midnight on 10/1/2024)

| DESCRIPTION ALTERNATE PRICING |                       |  |
|-------------------------------|-----------------------|--|
| ist Price USD 30.00           |                       |  |
| Enable Early-Bird Price       |                       |  |
| * Early-Bird Price            | * Early-Bird End Date |  |
| 20.00                         | 10/01/2024            |  |
| On-Site Price                 |                       |  |

21

# **Ticket Inventory**

- 1. Enter in the number of tickets that are being sold for this ticket type. If you can allow 100 members to attend your event, then you select 100.
- 2. If you have Two different types of tickets, but have a capacity of 100, then you will want to split the tickets 50/50 so you don't oversell the event.
- 3. Ticket inventory can be modified any time throughout the event.

| Ticket Types (1              | )      |            |                  |           | Manage Inventory + New Ticket Type |
|------------------------------|--------|------------|------------------|-----------|------------------------------------|
|                              | NAME   | LIST PRICE | ACTIVE           | PUBLISHED | ACTIONS                            |
|                              | Member | USD 30.00  | ~                | ~         |                                    |
| Purchaser Form               |        |            |                  |           |                                    |
|                              |        |            | Manage Inventory |           |                                    |
| Event Ticket Capacity<br>100 |        |            |                  |           |                                    |
|                              | NAME   |            |                  |           | AVAILABLE QUANTITY                 |
|                              | Member |            |                  |           | 100                                |

Click manage inventory to bring up the

below screen

# Speakers

- 1. To add a speaker, click on the speaker tab.
- 2. Change status to "accepted" otherwise the speaker will not show.
- 3. You can upload a photo of your speaker
- 4. Enter in a bio of your speaker
- 5. You can add more than one speaker.

| Event Buil            | der C Save & Ref | Refresh Preview In 💌 Status: Planned 💌                | ×               |
|-----------------------|------------------|-------------------------------------------------------|-----------------|
| VENUES                |                  | New Speaker                                           |                 |
| ACCESS<br>PERMISSIONS | There are no spe | Scott Grayson Considering                             | ;               |
| SPEAKERS 🔨            |                  | Contact Record                                        |                 |
|                       | $\backslash$     | Title Company Name                                    |                 |
| <u>192</u>            | Speaker Tab      | Speaker Photo URL Browse for files or paste ir Browse |                 |
| SPONSOR<br>PACKAGES   |                  |                                                       |                 |
| Ŕ                     |                  | Cancel                                                | Save & Continue |

# Pages

If you want to get rid of the Featured Speaker, Featured Sponsor, and Primary Venue headings, then follow these steps:

1. Click on the Pages tab

2. Hit the 3 dots under actions on the Overview line

3. Select Manage components

4. Click on the trash can for featured speakers, featured sponsors, and primary venue.

\*Illustrated on the next page\*

#### Overview

### **Event Overview**

Come Join us for a day of celebration. There will be food available in the kitchen

<u>Date & Time</u> 10/2/2024 5 pm - 7 pm

<u>Where</u> 1200 Main Street Kansas City, MO 64105

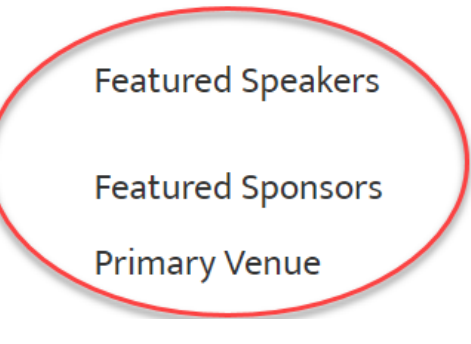

# **Event Status**

- 1. You can either set your event status to planned, active, or closed.
- 2. *Planned* is when you are still working on building you event and It's not ready to go live.
- 3. Active is when the event is ready to go live and people can purchase tickets.
- 4. Closed will turn off registration and no longer allow people to access the page. This is how you turn registration off. It's important to note that this will not happen automatically. You will need to go in and manually close it once your event is over.
- 5. To preview your event, make sure to change the status to active and hit "preview in"

|             |            |                                                                                                    | Status                                                          |     |
|-------------|------------|----------------------------------------------------------------------------------------------------|-----------------------------------------------------------------|-----|
| e & Refresh | Preview In | ▼ Status: Active ▼                                                                                               |                                                                 |     |
|             |            | Cameron's Office Party<br>overview                                                                               | 1200 Main Street, Suite 1400 Kansas City, MO 64105<br>10/2/2024 | USD |
|             |            | Event Overview<br>Come join us for a day of celebration! There will be food and drinks available in the Kitchen. |                                                                 |     |
|             |            | <u>Date &amp; Time</u><br>10/2/2024<br>5 pm-7 pm                                                                 |                                                                 |     |
|             |            | <u>Where</u><br>1200 Main Street, Suite 1400<br>Kansas City, MO 64105                                            |                                                                 |     |
|             |            | Featured Speakers                                                                                                |                                                                 |     |
|             |            | Featured Sponsors                                                                                                |                                                                 |     |
|             |            | Primary Venue                                                                                                    |                                                                 |     |
|             |            |                                                                                                    |                                                                 |     |
|             |            |                                                                                                    |                                                                 |     |
|             |            |                                                                                                    |                                                                 |     |

| PERMISSIONS         | Active (Active) |                  |               |                                              | + New Page |
|---------------------|-----------------|------------------|---------------|----------------------------------------------|------------|
| SPEAKERS            | MOVE            | NAVIGATION LABEL | BROWSER LABEL | PUBLISHED ACCESS PERMISSIONS                 | ACTIONS    |
| ≔                   | *               | Overview         | Overview      |                                              |            |
|                     | *<br>•          | Agenda           | Agenda        | Click this and select<br>"manage components" |            |
| SPONSOR<br>PACKAGES | ×<br>•          | Venues           | Venues        |                                              |            |
| STATUSES            |                 | Pages Tab        | Speakers      |                                              | •••        |
| PAGES               | *               | Sponsors         | Sponsors      |                                              |            |
|                     |                 |                  |               |                                              |            |

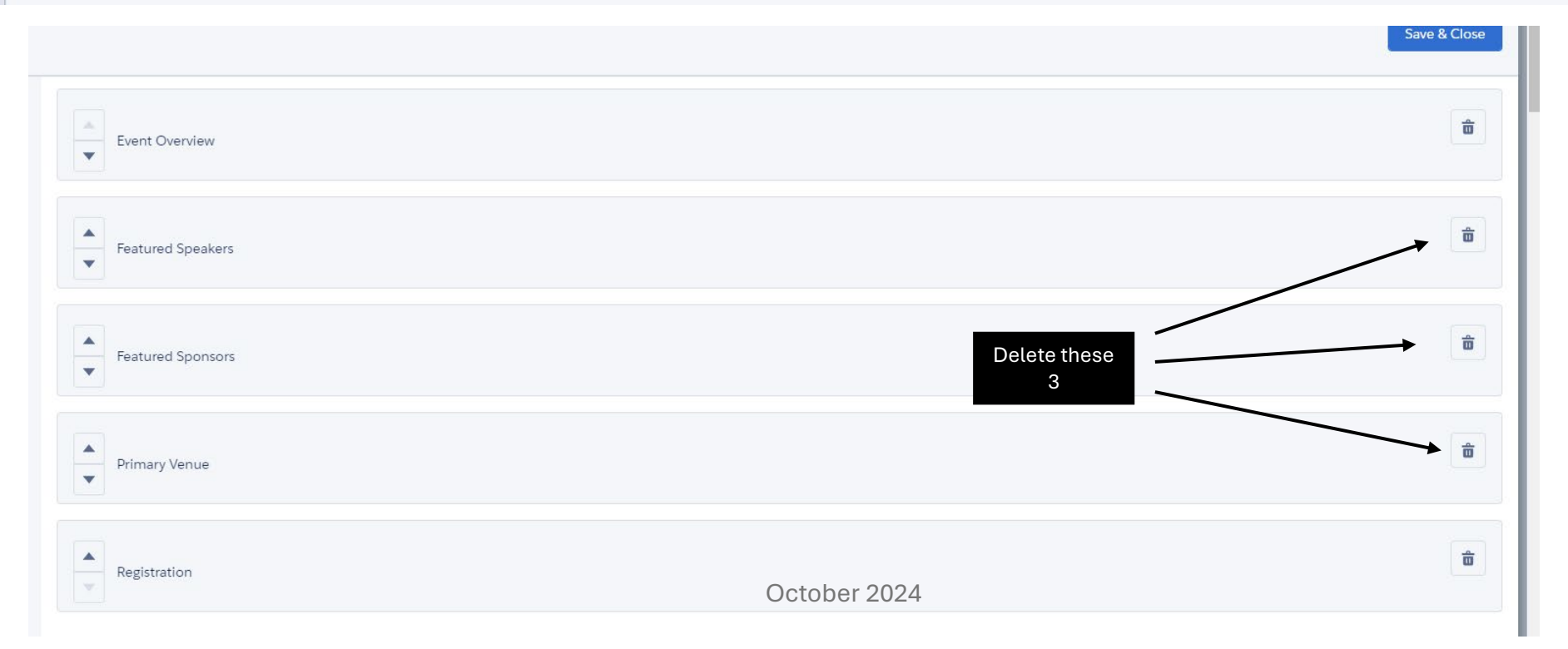

# Pulling a Chapter Event Report

To pull a registration report for any of the events you set up, you will want to follow the following steps:

- 1. Click on chapter events
- 2. Select your event you are looking to pull a report for.

| Chapter Events and Reporting |                                     |                                      |                                  |  |  |  |  |  |
|------------------------------|-------------------------------------|--------------------------------------|----------------------------------|--|--|--|--|--|
| Chapter Events               | Active Individual Membership Report | Expired Individual Membership Report | New Individual Membership Report |  |  |  |  |  |
| Event Attendee Report        | Active Group Membership Report      | Expired Group Membership Report      | New Group Membership Report      |  |  |  |  |  |
|                              |                                     |                                      |                                  |  |  |  |  |  |
| Group Member List Report     |                                     |                                      |                                  |  |  |  |  |  |
|                              |                                     |                                      |                                  |  |  |  |  |  |

| Events<br>Recently Viewed 🔻 🖡                                             |         |          |                |              |               |            |            |       |       |       | Ne |
|---------------------------------------------------------------------------|---------|----------|----------------|--------------|---------------|------------|------------|-------|-------|-------|----|
| 3 items • Updated a few seconds ago                                       |         |          |                | Q Sear       | rch this list | \$\$ *     | · · ·      |       | C     |       |    |
| Event Name                                                                | $\sim$  | Status 🗸 | Registration 🗸 | Start Date 🗸 | Start Ti 🗸    | End Date 🗸 | End Time 🗸 | Tic 🗸 | Tic 🗸 | Tic 🗸 |    |
| APWA KC Metro Chapter November Program: FEMA Hazard Mitigation            | Assista | Clos     | Lightning Eve  | 11/9/2023    | 11:30 AM      | 11/9/2023  | 02:00 PM   | 400   | 19    | 381   |    |
| 2 KC Metro - Training That Sticks – Leadership Development that Transfo   | rms Ha  | Clos     | Lightning Eve  | 11/30/20     | 07:30 AM      | 11/30/2023 | 09:00 A    | 50    | 13    | 37    |    |
| 3 2023 Public Works Institute Module I - Public Works Basic Supervision E | ssenti  | Clos     | Lightning Eve  | 10/17/20     | 08:00 A       | 10/19/2023 | 05:00 PM   | 70    | 69    | 1     | T  |

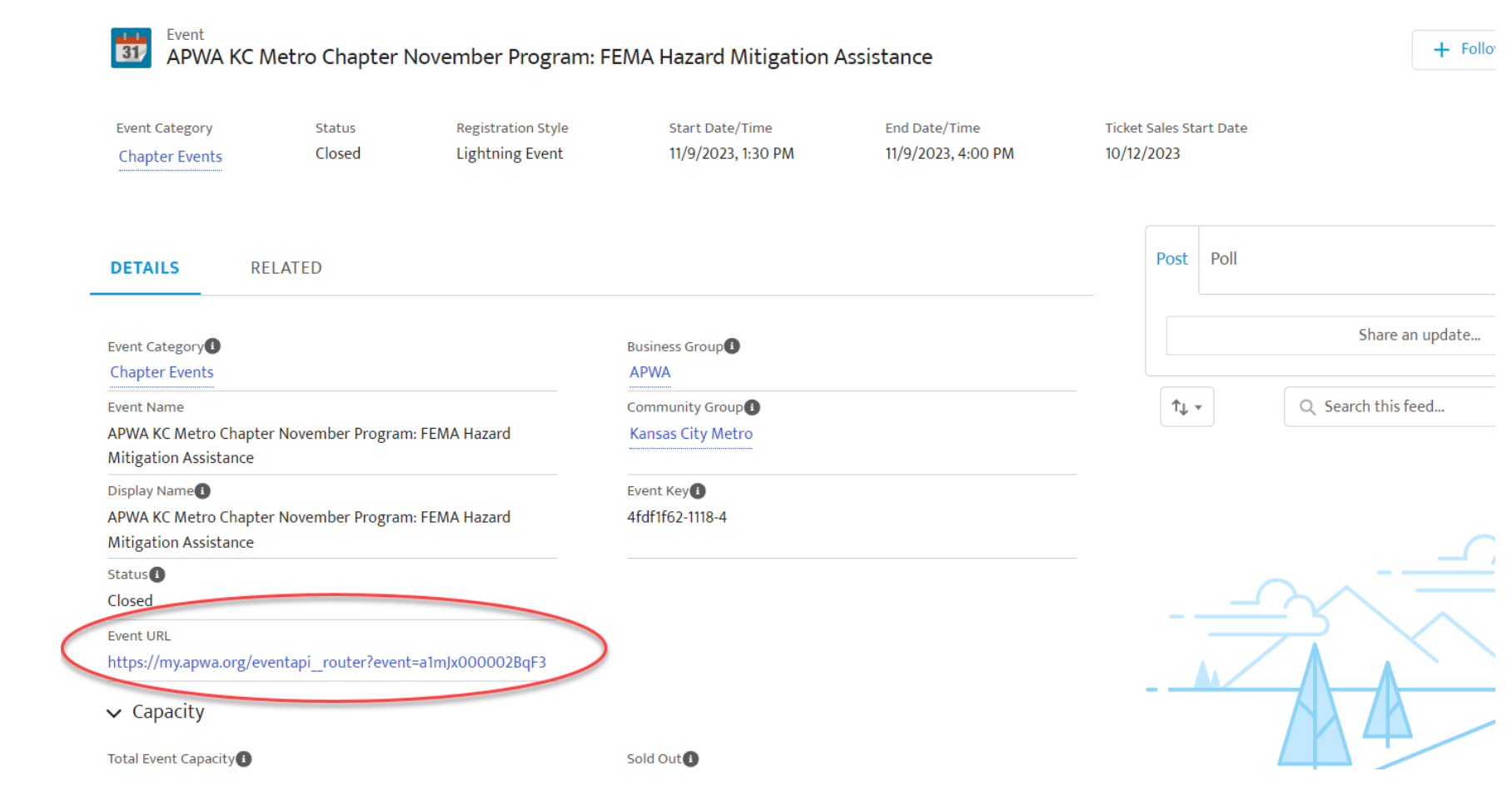

- 1. Once you are in the event you will copy the event URL link.
- 2. After the link is copied, return to the homepage,

1. Click into the "Event Attendee Report"

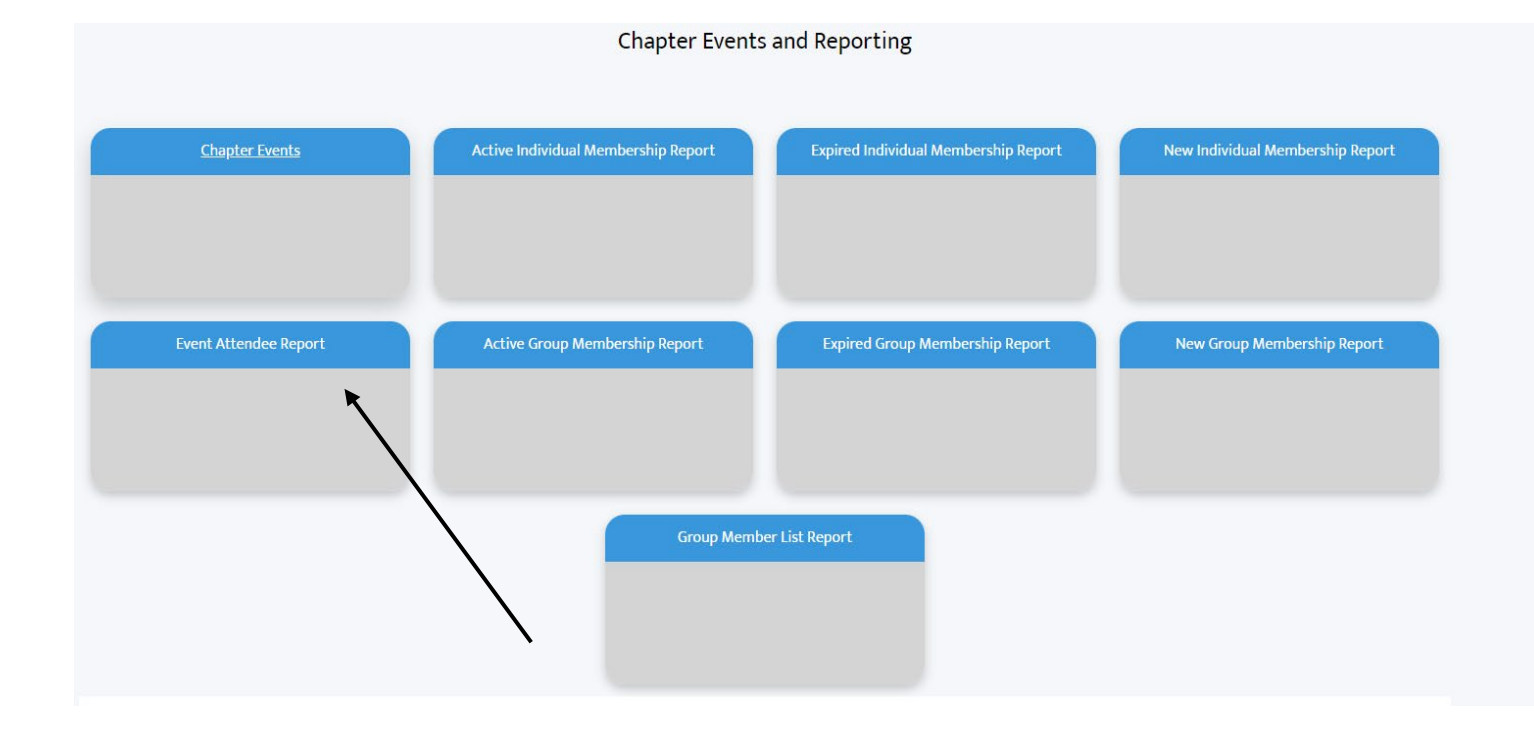

#### Report: FON - Attendees with Registration Items Enable Field Editing Q \$ Export Filters Show Me X Filter By All attendees ▼ Account: Account Name Field Registration Date APWA KC Metro Chapter November Program: FEMA Hazard Mitigation City of Edgerton, KS All Time × Event URL APWA KC Metro Chapter November Program: FEMA Hazard Mitigation OWN, Inc. Event URL Operator equals 尙 equals • https://my.apwa.org/eventapi\_ro APWA KC Metro Chapter November Program: FEMA Hazard Mitigation Staff Account Household uter?event=a1mJx000002BgF3 Use relative value APWA KC Metro Chapter November Program: FEMA Hazard Mitigation Staff Account Household https://my.apwa.org/eventapi\_router?event: APWA KC Metro Chapter November Program: FEMA Hazard Mitigation Meghan Woolbright Household Cancel APWA KC Metro Chapter November Program: FEMA Hazard Mitigation Mikayla Dendurent Household 2. Event URL APWA KC Metro Chapter November Program: FEMA Hazard Mitigation Jared McPhee Household Registered USE APWA KC Metro Chapter November Program: FEMA Hazard Mitigation Richard Wilson Household Registered USD APWA KC Metro Chapter November Program: FEMA Hazard Mitigation City of Independence, MO City of Independence, MO Registered USI 3. Paste URL here &

Olsson Inc

# **Event Attendee** Report

1

19

3

4

6

7

8

9

10

KC Metro Chapter

Assistance

Assistance

Assistance

Assistance

Assistance

Assistance

Assistance

Assistance

Assistance

APWA KC Metro Chapter November Program: FEMA Hazard Mitigation

Event: Event Name

Total Records

**Event Attendee Report** 

- Click on the filter option 1.
- Click on the Event URL 2.
- Paste the URL in the bottom 3. field
- 4. Click apply to pull up the event registration report.

From here you can pull a detailed report into an excel document for your records.

Olsson Inc

apply

USI 🔻

Registered

1. Filter

# For Questions:

- Contact by email at chapterservices@apwa.org
- Please provide as much information as possible
- If you would like a 1-1 training session, please also reach out to the chapterservcies@apwa.org email to set up a time.
- If you need assistance planning your event, click <u>here</u> to access our event template. Complete the form and send it to Chapter Services to get everything set up.